## WinRiver II Serial Communications Setup Card

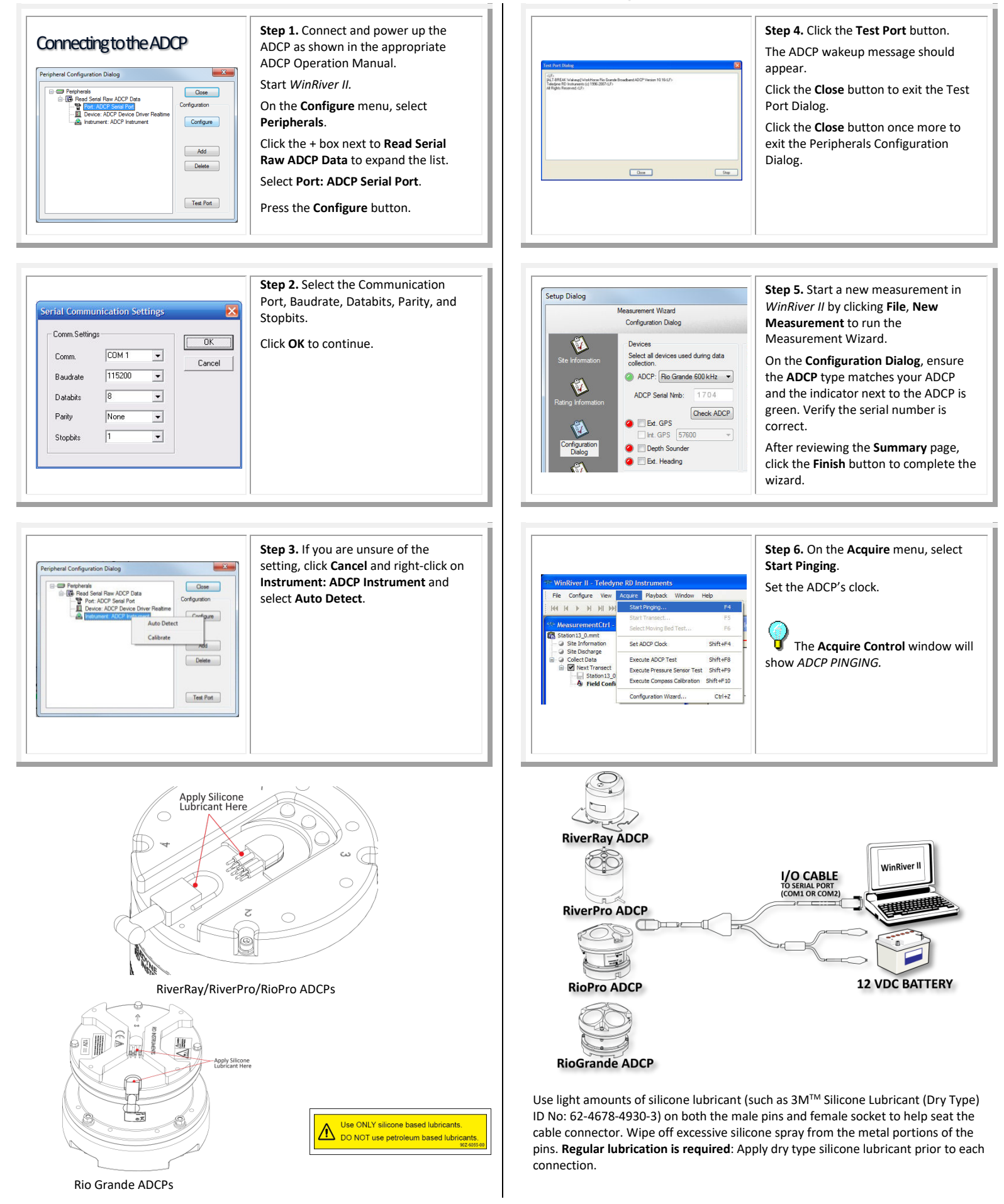

Use and Disclosure of Data Information contained herein is classified as EAR99 under the U.S. Export Administration Regulations. Export, reexport or diversion contrary to U.S. law is prohibited.

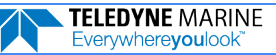

## **Adding External Devices**

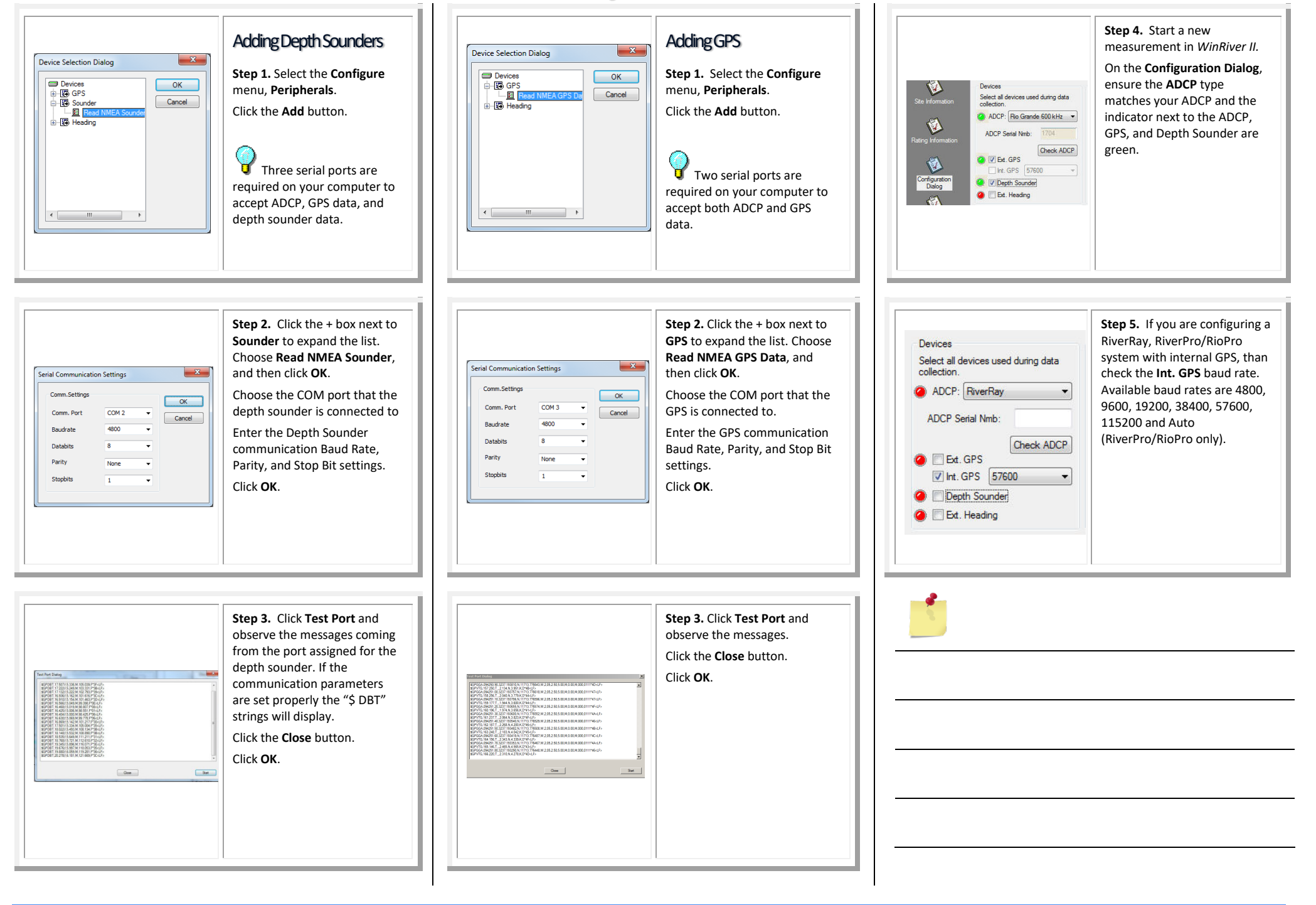

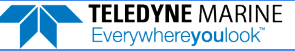